## Growth4

## Recupero password

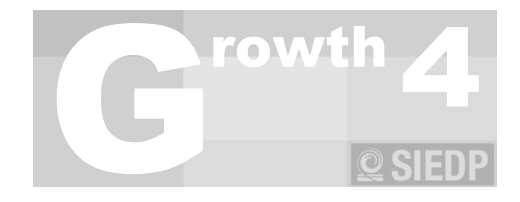

Qualora si abbia la necessità di recuperare la password si potrà aprire l'applicativo e portarsi nella voce a menù "Conf".

Attraverso il pulsante "**Recupera la Password**" si potrà accedere alla prima pagina in cui dovranno essere inseriti i dati dell'operatore: login e codice fiscale (si ricorda che i dati devono coincidere con quelli caricati in fase di registrazione).

Selezionando l'azione "Avanti" il sistema invierà una mail all'indirizzo di posta collegato all'operatore in questione, all'interno del corpo della mail potrete trovare il codice utile a completare il recupero della password (si ricorda che per poter effettuare il recupero password l'applicativo deve necessariamente usufruire del servizio internet).

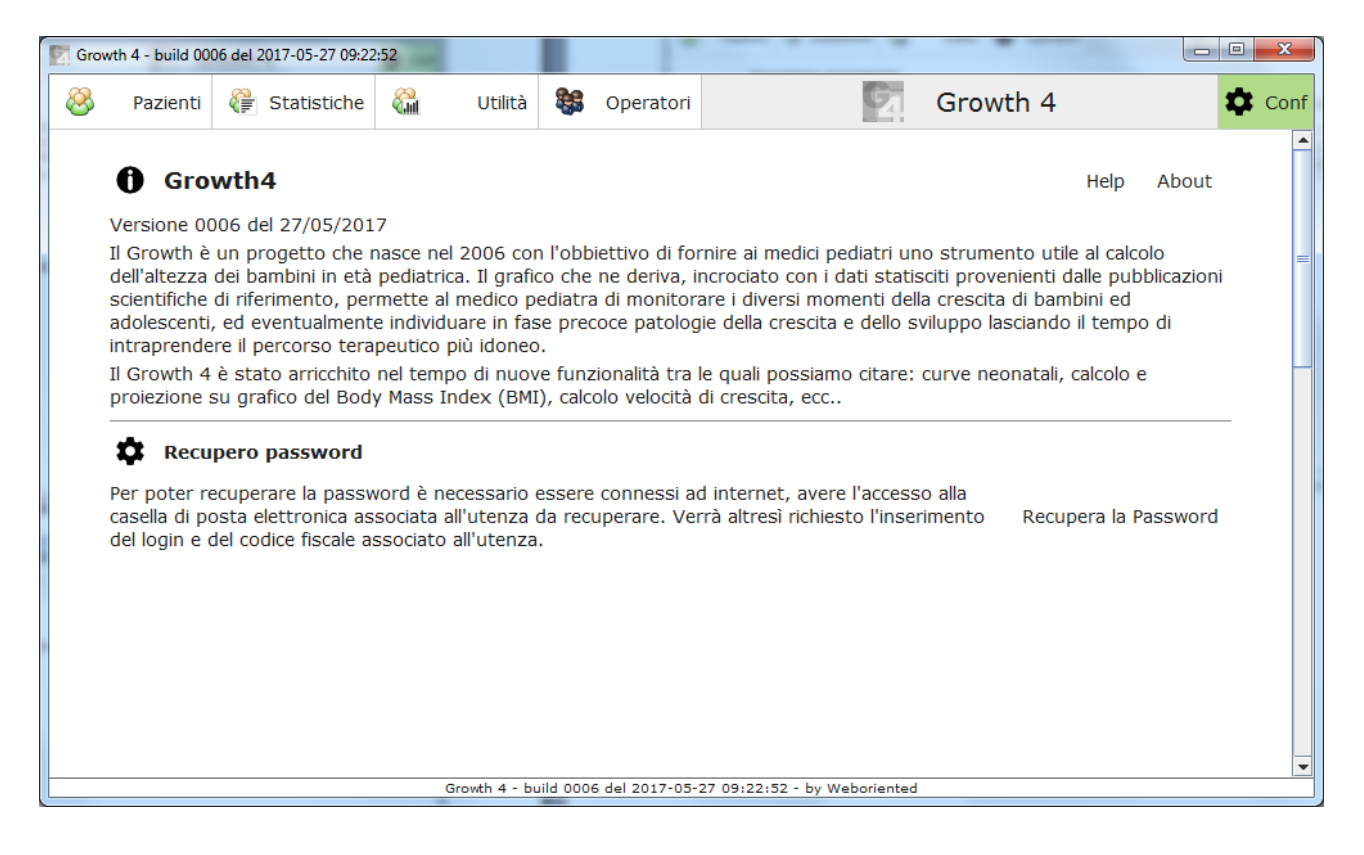

| Growt   | h 4 - build 00                                                                                                    | 06 del 3                                             | 2017-05-27 09:22                                                                                    | 2:52                                                         |                                                   |            |                             |                              |                                 |                                | - C X  |
|---------|----------------------------------------------------------------------------------------------------|------------------------------------------------------|----------------------------------------------------------------------------------------------------|--------------------------------------------------------------|---------------------------------------------------|------------|-----------------------------|------------------------------|---------------------------------|--------------------------------|--------|
| 8       | Pazienti                                                                                                    | æ                                                    | Statistiche                                                                                         |                                                              | Utilità                                           | 8          | Operatori                   | S.                           | Growth                          | 4                              | 🎝 Conf |
|         | REC                                                                                                    | CUPE                                                 | RO PASSWO                                                                                           | ORD                                                          |                                                   |            |                             |                              |                                 |                                |        |
|         | Ben venuti nella sezione recupero password. Si ricorda che per poter recuperare la password è necessario<br>essere connessi ad internet, avere l'accesso alla casella di posta elettronica associata all'utenza da recuperare.<br>Verrà altresì richiesto l'inserimento del login e del codice fiscale associato all'utenza.<br>Il primo passo è inserire i dati dell'operatore che si intende recuperare. |                                                      |                                                                                                    |                                                              |                                                   |            |                             |                              |                                 |                                |        |
|         | Logi                                                                                                    | in                                                   |                                                                                                    |                                                              |                                                   |            |                             |                              |                                 |                                |        |
|         | Cod                                                                                                    | ice fis                                              | scale                                                                                               |                                                              |                                                   |            |                             |                              |                                 |                                |        |
|         |                                                                                                    |                                                      |                                                                                                    |                                                              |                                                   |            |                             |                              | 1                               | Avanti                         |        |
|         | Nella                                                                                                    | a mail                                               | inviata trove                                                                                       | rete un o                                                    | codice che                                        | e sarà     | richiesto nel               | la successiva pagina.        |                                 |                                | _      |
|         |                                                                                                    |                                                      |                                                                                                    |                                                              |                                                   |            |                             |                              |                                 |                                |        |
|         |                                                                                                    |                                                      |                                                                                                    |                                                              |                                                   |            |                             |                              |                                 |                                |        |
|         |                                                                                                    |                                                      |                                                                                                    |                                                              |                                                   |            |                             |                              |                                 |                                |        |
|         |                                                                                                    |                                                      |                                                                                                    |                                                              |                                                   |            |                             |                              |                                 |                                |        |
|         |                                                                                                    |                                                      |                                                                                                    |                                                              |                                                   |            |                             |                              |                                 |                                |        |
|         |                                                                                                    |                                                      |                                                                                                    |                                                              |                                                   |            |                             |                              |                                 |                                |        |
|         |                                                                                                    |                                                      |                                                                                                    |                                                              |                                                   |            |                             |                              |                                 |                                |        |
|         |                                                                                                    |                                                      |                                                                                                    |                                                              |                                                   |            |                             |                              |                                 |                                |        |
|         |                                                                                                    |                                                      |                                                                                                    | (                                                            | Growth 4 - bi                                     | uild 000   | 6 del 2017-05-              | 27 09:22:52 - by Weboriented |                                 |                                |        |
|         |                                                                                                    |                                                      |                                                                                                    | (                                                            | Growth 4 - bi                                     | uild 000   | 6 del 2017-05-              | 27 09:22:52 - by Weboriented |                                 |                                |        |
| Growt   | h 4 - build 00                                                                                                    | 06 del 2                                             | 2017-05-27 09:22                                                                                    | 2:52                                                         | Growth 4 - bi                                     | uild 000   | 6 del 2017-05-              | 27 09:22:52 - by Weboriented |                                 |                                |        |
| Growt   | h 4 - build 00<br>Pazienti                                                                                                    | 06 del 2                                             | 2017-05-27 09:22<br>Statistiche                                                                     | 2:52                                                         | Utilità                                           | uild 000   | 6 del 2017-05-<br>Operatori | 27 09:22:52 - by Weboriented | Growth                          | 4                              | Conf   |
| Growt   | h 4 - build 00<br>Pazienti<br>REC                                                                                                    | 06 del 2                                             | 2017-05-27 09:22<br>Statistiche<br><b>RO PASSW(</b>                                                 | 2:52                                                         | Utilità                                           |            | o del 2017-05-              | 27 09:22:52 - by Weboriented | Growth                          | 4                              | Conf   |
| Growt   | h 4 - build 00<br>Pazienti<br>REC<br>Per<br>mail                                                                                                    | 06 del 3                                             | 2017-05-27 09:22<br>Statistiche<br><b>RO PASSW(</b><br>visualizzare                                 | 2:52                                                         | Utilità<br>Utilità                                | perato     | Operatori<br>ore è ora nec  | 27 09:22:52 - by Weboriented | <b>Growth</b><br>di 6 cifre che | 4<br>trovate nella             | Conf   |
| Growt   | h 4 - build 00<br>Pazienti<br>REC<br>Per<br>mail<br>Cod                                                                                                    | 06 del 2                                             | 2017-05-27 09:22<br>Statistiche<br>RO PASSWO<br>visualizzare<br>ta all'indirizzo                    | 2:52<br>CRD<br>la passwo<br>associa                          | Utilità<br>Utilità<br>vord dell'o<br>to all'uter  | perato     | Operatori<br>ore è ora nec  | 27 09:22:52 - by Weboriented | Growth<br>di 6 cifre che        | 4<br>trovate nella             | Conf   |
| Srowt 8 | h 4 - build 00<br>Pazienti<br>REC<br>Per<br>mail<br>Cod                                                                                                    | 06 del 2<br>CUPE<br>Inviat<br>ice                    | 2017-05-27 09:22<br>Statistiche<br><b>RO PASSW(</b><br>visualizzare<br>ta all'indirizzo             | 2:52<br>Can<br>Can<br>Can<br>Can<br>Can<br>Can<br>Can<br>Can | Utilità<br>Utilità<br>vord dell'o<br>ito all'uter | perato     | Operatori<br>ore è ora nec  | 27 09:22:52 - by Weboriented | Growth<br>di 6 cifre che        | 4<br>trovate nella<br>/erifica | Conf   |
| Growt   | h 4 - build 00<br>Pazienti<br>REC<br>Per<br>mail<br>Cod<br>La t                                                                                                    | 06 del 2<br>CUPE<br>poter<br>inviat<br>ice<br>ua pa  | 2017-05-27 09:22<br>Statistiche<br>RO PASSWO<br>visualizzare<br>ta all'indirizzo<br>ssword è:       | 2:52<br>CRD<br>la passwo<br>o associa                        | Utilità<br>Utilità<br>vord dell'o<br>to all'uter  | perato     | Operatori                   | 27 09:22:52 - by Weboriented | Growth<br>di 6 cifre che        | 4<br>trovate nella<br>/erifica | Conf   |
| Growt   | h 4 - build 00<br>Pazienti<br>REC<br>Per<br>mail<br>Cod<br>La tr                                                                                                    | 06 del :<br>CUPEI<br>poter<br>inviat<br>ice<br>ua pa | 2017-05-27 09:22<br>Statistiche<br>RO PASSWO<br>Visualizzare<br>ta all'indirizzo<br>Issword è:<br>R | 2:52                                                         | Utilità<br>Vord dell'o<br>Ito all'uter            | perato     | Operatori                   | 27 09:22:52 - by Weboriented | Growth<br>di 6 cifre che<br>2   | 4<br>trovate nella<br>/erifica | Conf   |
| Growt   | h 4 - build 00<br>Pazienti<br>REC<br>Per<br>mail<br>Cod<br>La t<br>1                                                                                                    | 06 del 2<br>CUPEI<br>poter<br>inviat<br>ice<br>ua pa | 2017-05-27 09:22<br>Statistiche<br>RO PASSWO<br>visualizzare<br>ta all'indirizzo<br>sssword è:<br>R | 2:52                                                         | Utilità<br>Utilità<br>vord dell'o<br>to all'uter  | peratonte. | Operatori                   | 27 09:22:52 - by Weboriented | Growth<br>di 6 cifre che<br>2   | 4<br>trovate nella<br>/erifica | Conf   |
| Growt   | h 4 - build 00<br>Pazienti<br>REC<br>Per j<br>mail<br>Cod<br>La tr                                                                                                    | 06 del :<br>CUPEI<br>poter<br>inviat<br>ice<br>ua pa | 2017-05-27 09:22<br>Statistiche<br>RO PASSWO<br>visualizzare<br>ta all'indirizzo<br>ssword è:<br>R  | 2:52<br>CRD<br>la passwo<br>associa                          | Utilità<br>vord dell'o<br>ito all'uter            | perato     | Operatori                   | eessario inserire il codice  | Growth<br>di 6 cifre che<br>2   | 4<br>trovate nella<br>/erifica | Conf   |
| Growt   | h 4 - build 00<br>Pazienti<br>REC<br>Per<br>mail<br>Cod<br>La tu<br>1                                                                                                    | 06 del 2<br>CUPEI<br>poter<br>inviatice<br>ua pa     | 2017-05-27 09:22<br>Statistiche<br>RO PASSWO<br>visualizzare<br>ta all'indirizzo<br>assword è:<br>R | 2:52<br>CRD<br>la passwo<br>associa                          | Utilità<br>Vord dell'o<br>to all'uter             | perato     | Operatori                   | 27 09:22:52 - by Weboriented | Growth<br>di 6 cifre che<br>2   | 4<br>trovate nella<br>/erifica | Conf   |
| Growt   | h 4 - build 00<br>Pazienti<br>REC<br>Per<br>mail<br>Cod<br>La t<br>1                                                                                                    | 06 del 2<br>CUPEI<br>poter<br>inviat<br>ice<br>ua pa | 2017-05-27 09:22<br>Statistiche<br>RO PASSWO<br>visualizzare<br>ta all'indirizzo                    | 2:52<br>CM<br>DRD<br>la passw<br>o associa                   | Utilità<br>vord dell'o<br>ito all'uter            | perato     | Operatori                   | eessario inserire il codice  | Growth<br>di 6 cifre che        | 4<br>trovate nella<br>/erifica | Conf   |
| Growt   | h 4 - build 00<br>Pazienti<br>REC<br>Per<br>mail<br>Cod<br>La ti                                                                                                    | 06 del 2<br>CUPEI<br>inviat<br>ice<br>ua pa          | 2017-05-27 09:22<br>Statistiche<br>RO PASSWO<br>visualizzare<br>ta all'indirizzo                    | 2:52<br>CRD<br>la passwo<br>associa                          | Utilità<br>Vord dell'o<br>to all'uter             | perato     | Operatori                   | 27 09:22:52 - by Weboriented | Growth<br>di 6 cifre che<br>2   | 4<br>trovate nella<br>/erifica | Conf   |
| Growt   | h 4 - build 00<br>Pazienti<br>REC<br>Per<br>mail<br>Cod<br>La t<br>1                                                                                                    | 06 del 2<br>CUPEI<br>poter<br>inviat<br>ice<br>ua pa | 2017-05-27 09:22<br>Statistiche<br>RO PASSWO<br>visualizzare<br>ta all'indirizzo                    | 2:52<br>CRD<br>la passwo<br>associa                          | Utilità<br>vord dell'o<br>to all'uter             | perato     | Operatori                   | eessario inserire il codice  | Growth<br>di 6 cifre che        | 4<br>trovate nella<br>/erifica | Conf   |
| Growt   | h 4 - build 00<br>Pazienti<br>REC<br>Per<br>mail<br>Cod<br>La ti                                                                                                    | 06 del 3                                             | 2017-05-27 09:22<br>Statistiche<br>RO PASSWO<br>visualizzare<br>ta all'indirizzo                    | 2:52<br>CRD<br>la passwo<br>associa                          | Utilità<br>Vord dell'o<br>ito all'uter            | perato     | Operatori                   | 27 09:22:52 - by Weboriented | Growth<br>di 6 cifre che<br>2   | 4<br>trovate nella<br>/erifica | Conf   |
| Growt   | h 4 - build 00<br>Pazienti<br>REC<br>Per  <br>mail<br>Cod<br>La t<br>1                                                                                                    | 06 del 3                                             | 2017-05-27 09:22<br>Statistiche<br>RO PASSWO<br>visualizzare<br>ta all'indirizzo                    | 2:52                                                         | Utilità<br>vord dell'o<br>to all'uter             | perato     | Operatori                   | 27 09:22:52 - by Weboriented | Growth<br>di 6 cifre che        | 4<br>trovate nella<br>/erifica | Conf   |
| Growt   | h 4 - build 00<br>Pazienti<br>REC<br>Per<br>mail<br>Cod<br>La ti                                                                                                    | 06 del 3                                             | 2017-05-27 09:22<br>Statistiche<br>RO PASSWO<br>visualizzare<br>ta all'indirizzo                    | 2:52<br>CRD<br>la passwo<br>associa                          | Utilità<br>Vord dell'o<br>to all'uter             | perato     | Operatori                   | 27 09:22:52 - by Weboriented | Growth<br>di 6 cifre che<br>2   | 4<br>trovate nella<br>/erifica | Conf   |